# Модуль «Компьютерная графика. Черчение»

## Практическая работа «Создание чертежа в Компас 3D»

| Планируемые предметные результаты                                                                                                    |                                                                                                    |  |  |  |
|----------------------------------------------------------------------------------------------------|----------------------------------------------------------------------------------------------------|--|--|--|
| В результате выполнения<br>практической работы обучающиеся                                                                                                    | и уровень<br>Впишите предметные результаты,<br>соответствующие изучаемой<br>технологии                                                                                                    |  |  |  |
| узнают:<br>(термины, понятия, названия<br>инструментов, приемов работы,<br>трудовых операций и др.)                                                                                                    | Познакомятся с понятиями дерево<br>чертежа, параметры, этапами<br>создания чертежей в КОМПАС – 3D,<br>научатся строить геометрические<br>фигуры (окружности, квадрата),<br>проставлять размеры элементов<br>детали, копировать элементы летали.                                                                                      |  |  |  |
| научатся:<br>(выполнять трудовые операции,<br>использовать инструменты,<br>приспособления и др.)                                                                                                    | <ul> <li>организовывать рабочее место в соответствии с изучаемой технологией;</li> <li>соблюдать правила безопасной работы за компьютером;</li> <li>грамотно и осознанно выполнять технологические операции в соответствии с изучаемой технологией;</li> <li>владеть автоматизированными способами вычерчивания чертежей.</li> </ul> |  |  |  |
| смогут<br>объяснять/характеризовать:<br>(порядок технологических<br>операций, этапы выполнения<br>работы и др.)                                                                                            | Алгоритм выполнения работы,<br>закрепить умения построения<br>окружностей, квадратов и размеров.<br>Характеризовать мир профессий,<br>связанных с черчением,<br>компьютерной графикой их<br>востребованность на рынке труда.                                                                                                    |  |  |  |
| смогут самостоятельно<br>выполнить/сделать:<br>(-аналогичное изделие, соблюдая<br>технологическую<br>последовательность;<br>-другое изделие, перенеся знания<br>изученной технологии на другие<br>объекты) | Выполнить построение чертежей в<br>САПР:<br>- создавать новый документ<br>различных форматов;<br>- изменять ориентацию листа;<br>- строить геометрические фигуры<br>(окружности, квадрата);<br>- проставлять размеры элементов<br>детали;<br>- копировать элементы детали.                                                           |  |  |  |

#### Практическая работа «Создание чертежа в САПР»

**Цель:** познакомить учащихся с новыми понятиями – дерево чертежа, параметры, этапами создания чертежей в КОМПАС – 3D, научить строить геометрические фигуры (окружности, квадрата), проставлять линии чертежа размеры элементов детали, копировать элементы детали.

Оборудование и материалы: Компьютер с САПР КОМПАС – 3D Задание:

1. Построить чертеж втулки, проставить заданные размеры.

#### Элементы интерфейса:

- в верхней части рабочего окна находятся главное меню, строка закладок, кнопка вызова настройки, область поиска команд;
- ниже находится инструментальная область, содержащая список наборов и сами инструментальные панели;
- -слева размещена область панели управления, в которой содержится дерево чертежа и панель параметров;
- большую часть экрана занимает графическая область, на которой отображается лист формата A4.

| Последовательность | Материалы, инструменты                                                                                                    |  |
|--------------------|----------------------------------------------------------------------------------------------------|--|
|                    |                                                                                                    |  |
| операции           |                                                                                                    |  |
| 1.Создать документ | <ul> <li>● 「Styrese 52 MARKett X ■ Styresective</li> <li>Styresective</li> <li>● ● ■ Annowee</li> <li>● ● ● 日 ● ● ● ● ● ● ● ● ● ● ● ● ● ● ● ●</li></ul> |  |
| типа чертеж        |                                                                                                    |  |

#### Технологическая карта

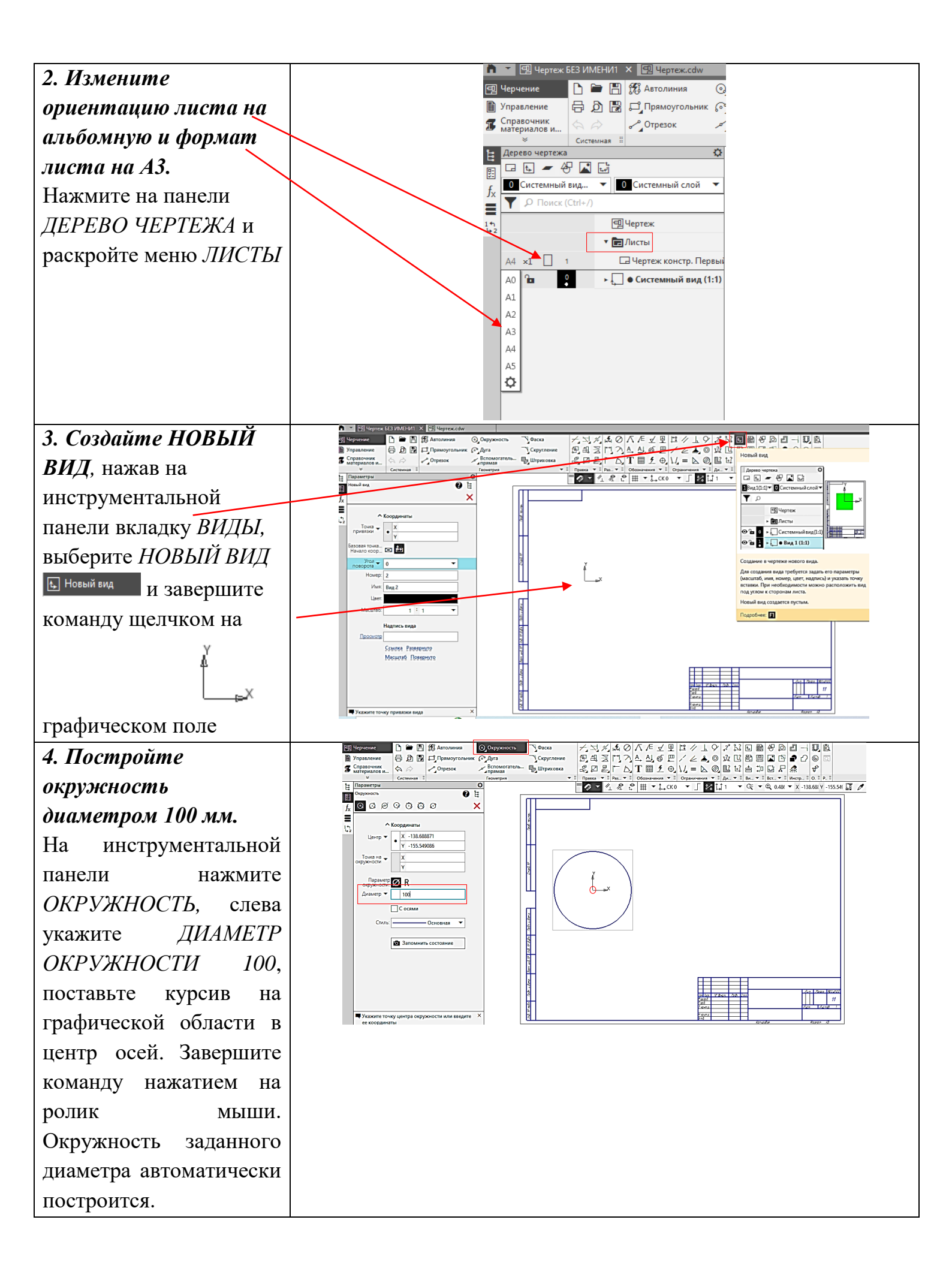

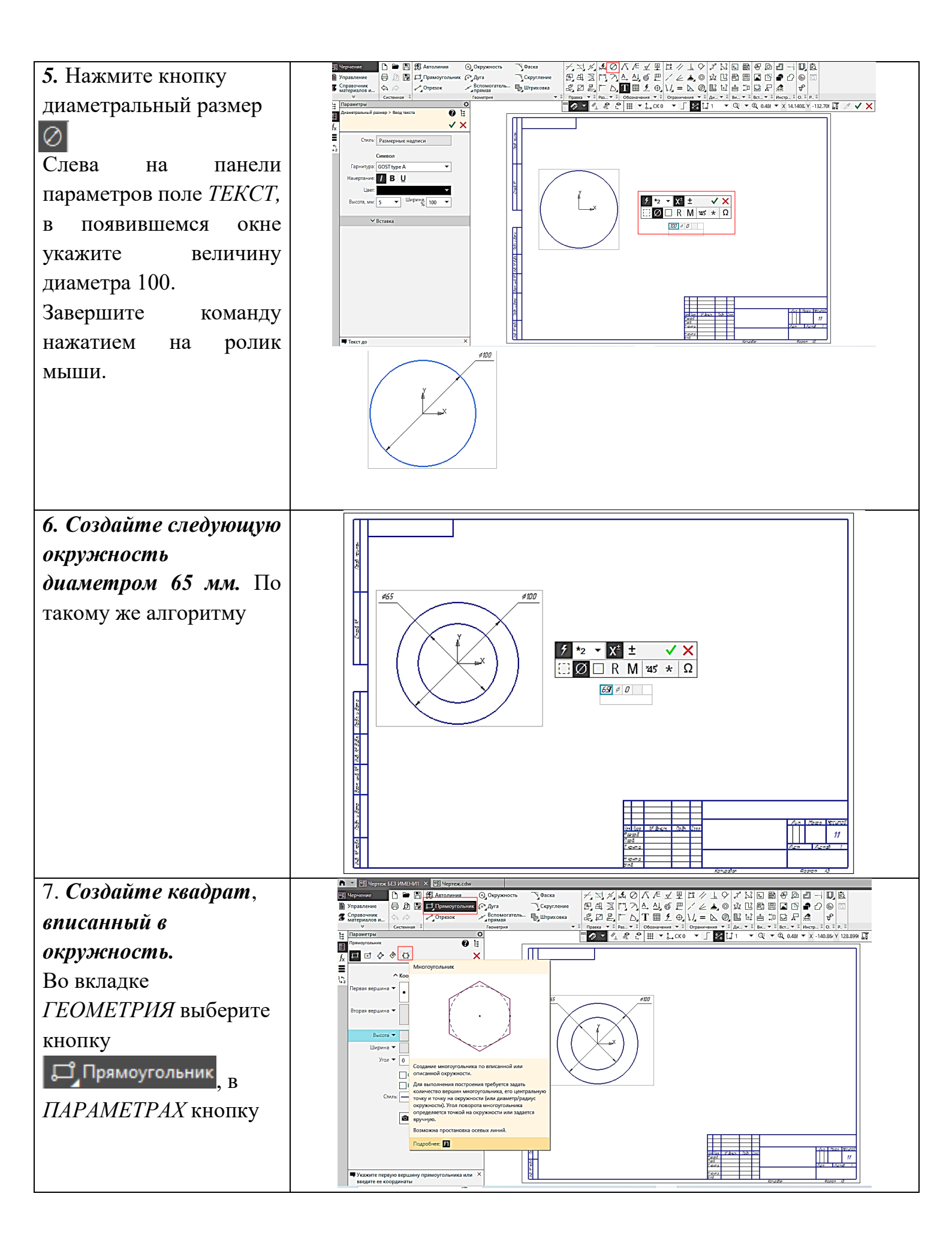

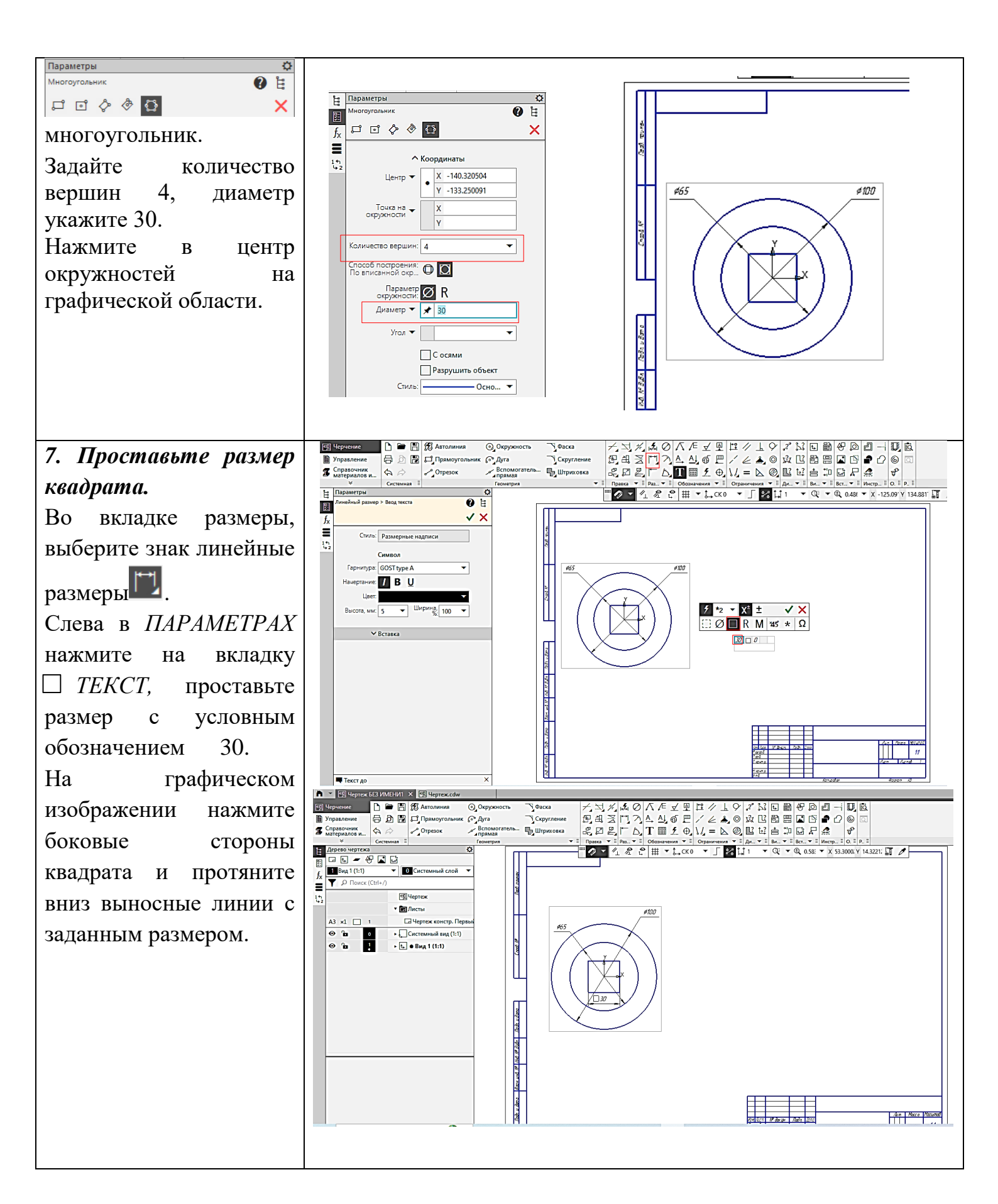

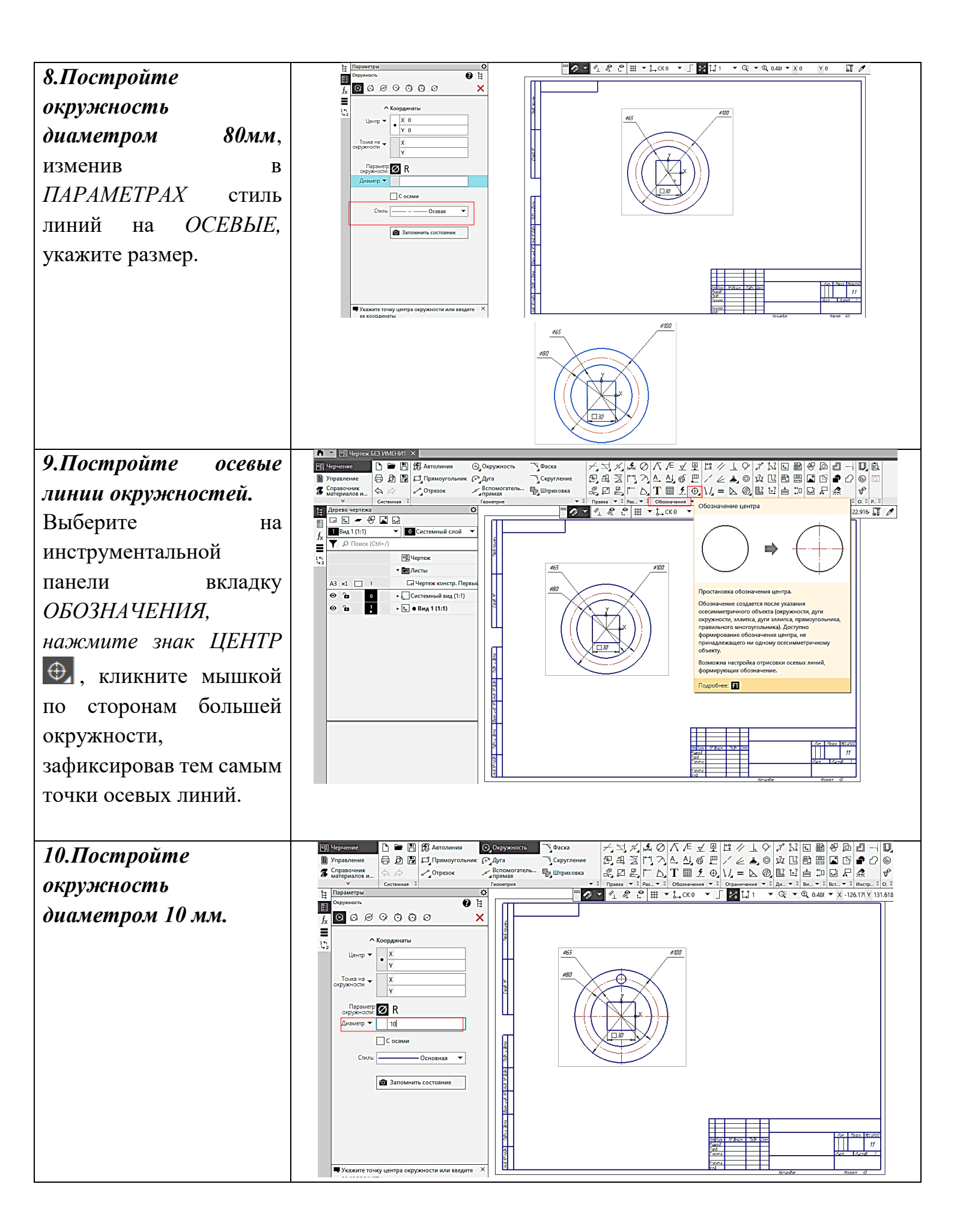

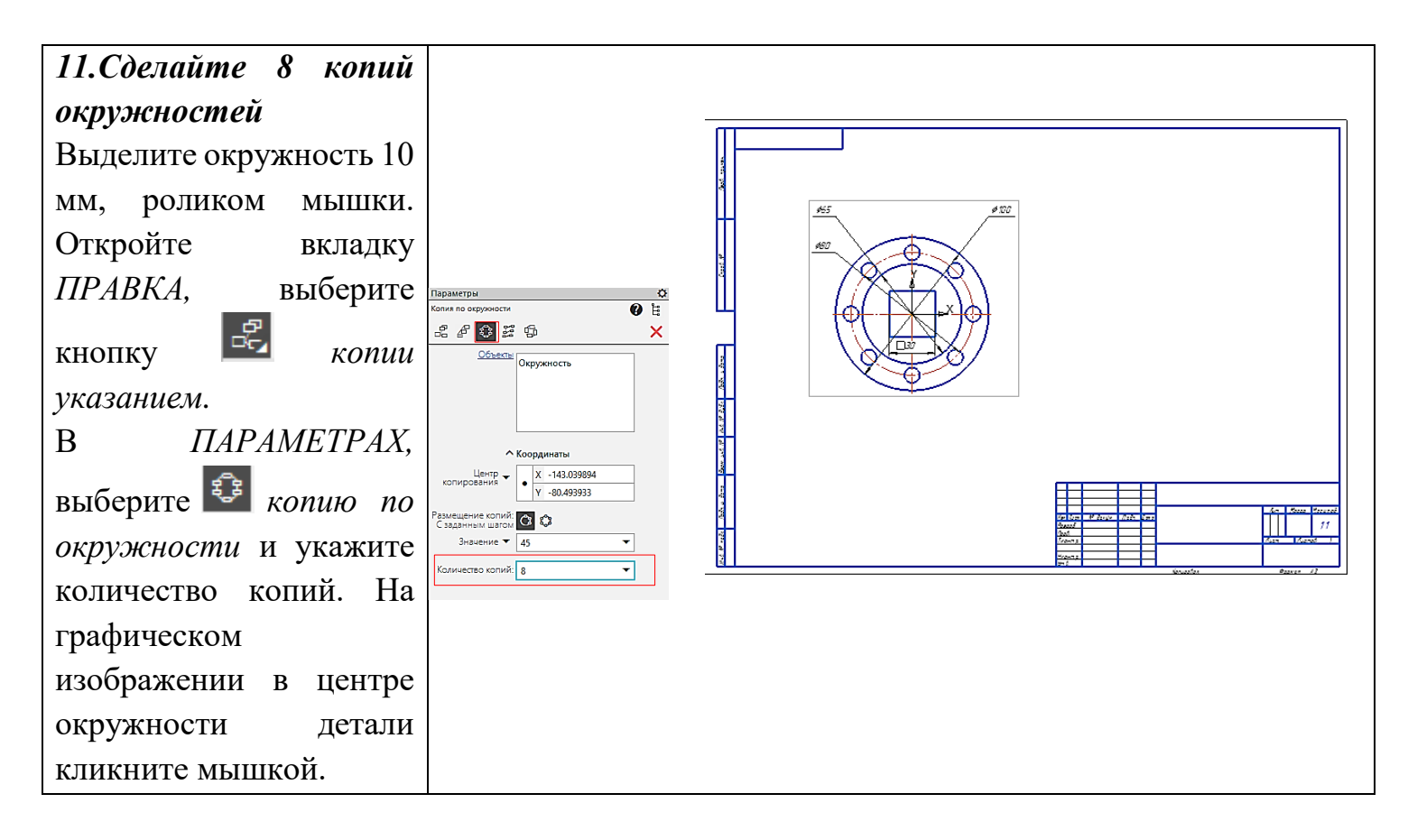

### Карта контроля выполненной работы

| Технологическая операция       | Критерий оценки  | Балл |
|--------------------------------|------------------|------|
| Расположение листа альбомной   | Выполнено – 1    |      |
| ориентации, формат АЗ          | Не выполнено – 0 |      |
| Построение элементов детали по | Выполнено – 1    |      |
| заданным размерам              | Не выполнено – 0 |      |
| Линии чертежа и размеры        | Выполнено – 1    |      |
| соответствуют требованиям      | Не выполнено – 0 |      |
| Работа выполнена в заданные    | Выполнено – 1    |      |
| сроки                          | Не выполнено – 0 |      |
| Сделаны выводы                 | Выполнено – 1    |      |
|                                | Не выполнено – 0 |      |
|                                | Итого:           | 5    |

## Критерии оценки

|   | Оценка процесса       | Баллы                          | Оценка |
|---|-----------------------|--------------------------------|--------|
| 1 | Расположение листа    | Выполняется полностью верно -1 |        |
|   | альбомной ориентации, | Выполняется верно, но с        |        |
|   | формат АЗ             | нарушением отдельных           |        |
|   |                       | технологических приемов и      |        |
|   |                       | правил - 0,5                   |        |
|   |                       | Нарушена технология,           |        |
|   |                       | выполнение технологической     |        |
|   |                       | операции: изделие              |        |
|   |                       | изготовить/завершить не        |        |
|   |                       | возможно (брак) - 0            |        |
| 2 | Построение элементов  | Выполняется полностью верно -1 |        |
|   | детали по заданным    | Выполняется верно, но с        |        |
|   | размерам              | нарушением отдельных           |        |
|   |                       | технологических приемов и      |        |
|   |                       | правил - 0,5                   |        |
|   |                       | Нарушена технология,           |        |
|   |                       | выполнение технологической     |        |
|   |                       | операции: изделие              |        |
|   |                       | изготовить/завершить не        |        |
|   |                       | возможно (брак) - 0            |        |
| 3 | Линии чертежа и       | Выполняется полностью верно -1 |        |
|   | размеры соответствуют | Выполняется верно, но с        |        |
|   | требованиям           | нарушением отдельных           |        |
|   |                       | технологических приемов и      |        |
|   |                       | правил - 0,5                   |        |
|   |                       | Нарушена технология,           |        |
|   |                       | выполнение технологической     |        |
|   |                       | операции: изделие              |        |
|   |                       | изготовить/завершить не        |        |
|   |                       | возможно (брак) - 0            |        |
| 4 | Работа выполнена в    | Соблюдены все этапы – 1        |        |
|   | заданные сроки        | Последовательность нарушена –  |        |
|   |                       | 0                              |        |
| 5 | Сделаны выводы        | Выполнено - 1                  |        |
|   |                       | Не выполнено - 0               |        |
|   | Итого                 | 5                              |        |
|   |                       | Отметка «5» - 9–10 баллов      |        |
|   |                       | Отметка «4» - 7–8 баллов       |        |
|   |                       | Отметка «3» - 5-6 баллов       |        |
|   |                       | Отметка «2» - менее 5 баллов   |        |